## CampusSquareでの

ラーニングコモンズの利用申請方法

2025.5.15 ver.

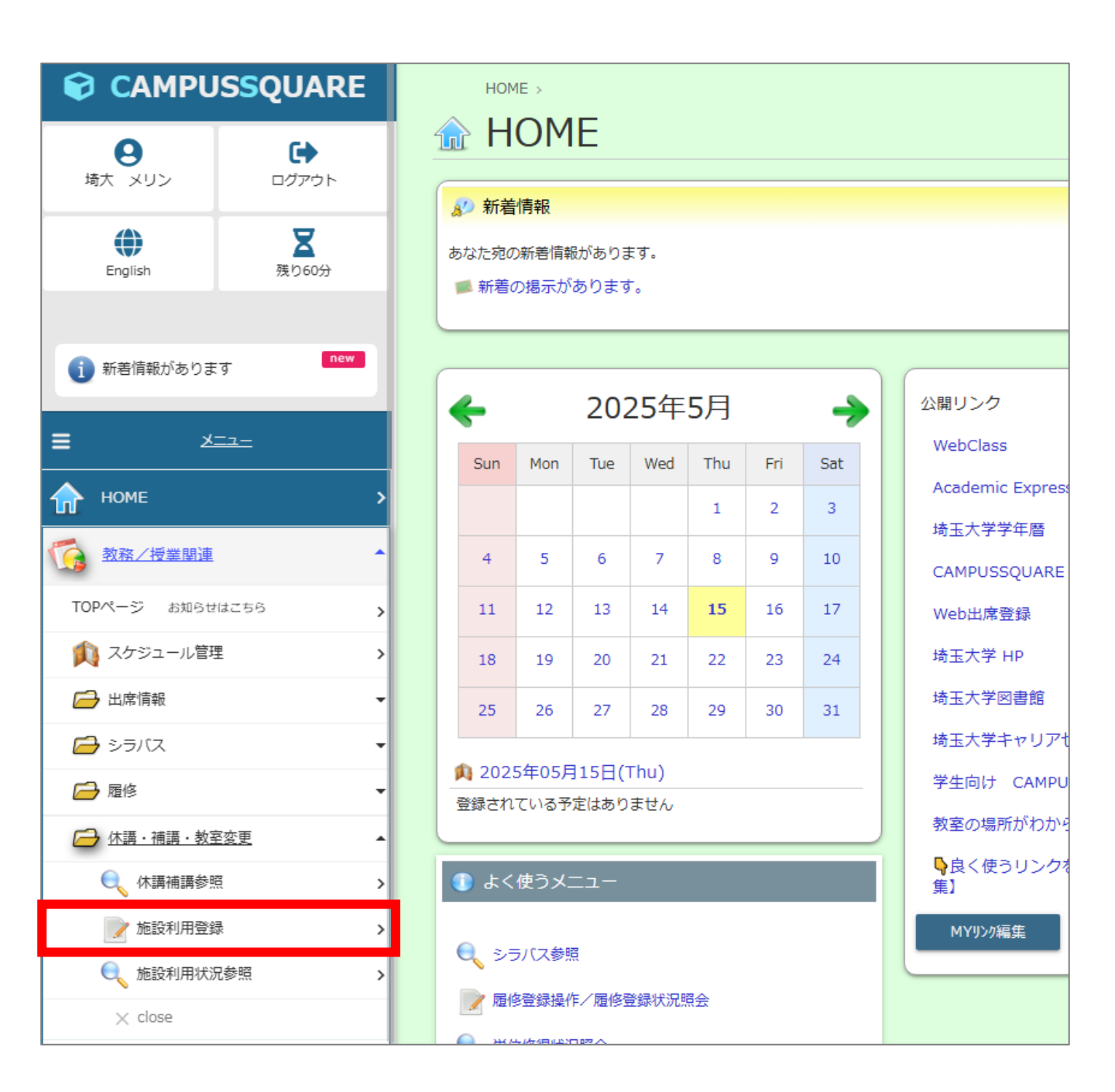

「CampusSquare ⇒ 教務/授業関連 ⇒ 休講・補講・教室変更

⇒ 施設利用登録」と進む

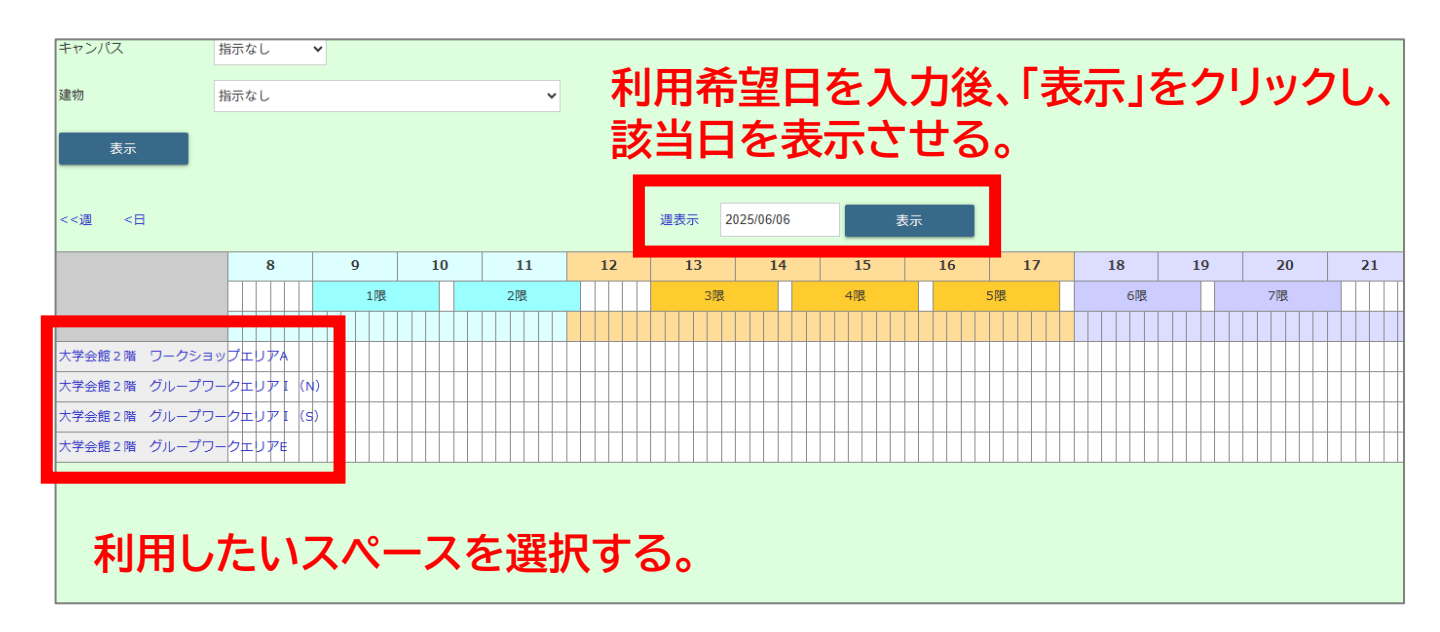

| ▶ 施設利用登録                                   |                                  |                       |                  |
|--------------------------------------------|----------------------------------|-----------------------|------------------|
| 大学会<br>施設名 ワーク<br>エリフ                      | 会館2階<br>フショップ 備考<br>7A           |                       |                  |
| 授業定員                                       | 30人 試験定員 30人                     | 入試定員 30 人             |                  |
|                                            |                                  |                       |                  |
| ●施設を利用する開始時間と終了時間、および各項目を入力し、登録ボタンを押して下さい。 |                                  |                       |                  |
| 登録者                                        | 埼大 メリン                           |                       |                  |
| 開始                                         | 2025/06/06 18 > 時 00 > 分         | 又は~ 限                 |                  |
| 終了                                         | 2025/06/06 20 🗸 時 00 🗸 分         | 又は 🗸 限                |                  |
| 利用区分                                       | 学内                               |                       |                  |
| 目的                                         | メリン同好会(20名)P                     | サークル名(人数<br>最後に「P」と入力 | )プロジェクターを利用する際は、 |
| 連絡先                                        | merin@mailadress.saitama-u.ac.jp |                       |                  |
| 利用人数                                       | 20 人                             |                       |                  |
| ¥Ŧ                                         |                                  |                       |                  |
| 学生参照可否                                     | ○参照不可 ●参照可                       |                       |                  |
| 登録する                                       |                                  |                       |                  |

必要事項を記載し「登録する」をクリック。

埼大 メリン 様

【埼玉大学】CampusSquareから送信しています。

以下の施設予約申請を受け付けました。 入力いただいた予約申請を確認し、利用の可否を決定します。 予約の確定については、承認の通知をお待ちください。

施設:大学会館2階 ワークショップエリアA 利用日時:2025/06/06 18:00 - 2025/06/06 20:00 目的:メリン同好会(20名)P

【注意】このメールアドレスは送信専用(返信不可)です。 お問い合わせは下記までお願いいたします。

問合先:教務担当係 sokikaku@gr.saitama-u.ac.jp

## CampusSquareに登録したメールアドレスに、施設予約申請受付の メールが届きます。

埼大 メリン 様

【埼玉大学】CampusSquareから送信しています。

以下の施設予約申請が承認されました。

施設:大学会館2階 ワークショップエリアA 利用日時:2025/06/06 18:00 - 2025/06/06 20:00 目的:メリン同好会(20名)P

【注意】このメールアドレスは送信専用(返信不可)です。 お問い合わせは下記までお願いいたします。

問合先:教務担当係 sokikaku@gr.saitama-u.ac.jp

## 全学教育課で承認後、承認完了のメールが届きます。 手続きはこちらで完了です。

## ※利用期間外等の理由でお断りせざるを得ない場合は、 却下をお知らせするメールが届きます。 却下理由を確認のうえ再申請してください。